## Save and load a DeviceMaster Configuration (.dmc) file

These instructions are for PortVision Plus and SocketServer firmware version up to version 8.99. If using SocketServer version 9.00 or above, you **must** use PortVision DX to save DeviceMaster configuration files.

## To save the DeviceMaster configuration to a file.

Open PortVision Plus and scan for your DeviceMaster units.

Please note: Your screen shots may be different as determined by the model of DeviceMaster used.

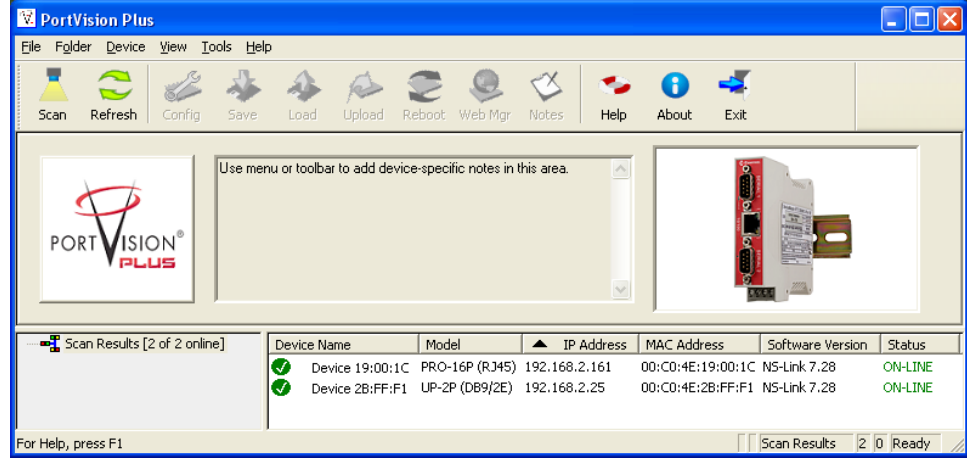

| 🔽 PortVision Plus                                                |                                                             |                                     |                         |
|------------------------------------------------------------------|-------------------------------------------------------------|-------------------------------------|-------------------------|
| <u>File Folder D</u> evice <u>V</u> iew <u>T</u> ools <u>H</u> e | lp                                                          |                                     |                         |
| Scan Refresh Config Save                                         | 🕹 🔌 🥃 🧕<br>Load Upload Reboot Web M                         | gr Notes Help About Exit            |                         |
|                                                                  | configuration<br>nu or toolbar to add device-specific notes | in this area.                       | ###:                    |
|                                                                  | Device Name Model                                           | ▲ IP Address MAC Address            | Software Version Status |
|                                                                  | Device 19:00:1C PRO-16P (RJ                                 | (5) 192.168.2.161 00:C0:4E:19:00:10 | NS-Link 7.28 ON-LINE    |
|                                                                  | Device 2B:FF:F1 UP-2P (DB9/2)                               | E) 192.168.2.25 00:C0:4E:2B:FF:F1   | NS-Link 7.28 ON-LINE    |
| Save existing configuration of the selected                      | d device into a file                                        | Γ                                   | Scan Results 2 1 Ready  |

Select the DeviceMaster that has the correct settings by highlighting it.

Click the "Save" icon on the launch bar (Save Configuration will appear while cursor hovers)

| Save Configura                    | tion As               |                      |                   | D       | 🗅 🖓 ? 🗙      |
|-----------------------------------|-----------------------|----------------------|-------------------|---------|--------------|
| Savejn:                           | DM Config Fi          | les                  | •                 | 🗢 🗈 💣 🗉 | •            |
| My Recent<br>Documents<br>Desktop |                       |                      |                   |         |              |
| <i>My</i> Documents               |                       |                      |                   |         |              |
| My Computer                       |                       |                      |                   |         |              |
| <b>S</b>                          |                       |                      |                   |         |              |
| My Network<br>Places              | File <u>n</u> ame:    | instructional        |                   | •       | <u>S</u> ave |
|                                   | Save as <u>t</u> ype: | DeviceMaster Configu | ration Files (*.o | imc) 💌  | Cancel       |

Select a path to save the file to an provide a file name. Here the file name is shown as 'instructional'. Click the "Save" button.

| You | will b | с | presented | the | options | window. |
|-----|--------|---|-----------|-----|---------|---------|
|     |        |   |           |     |         |         |

| save configuration                                         |
|------------------------------------------------------------|
| Please select the fields you want to save.                 |
| □- □ All<br>⊕- □ Network Settings                          |
| ⊕                                                          |
| . In the security Settings International Security Settings |
|                                                            |
|                                                            |
|                                                            |
|                                                            |
| Done                                                       |
| 1i                                                         |

This is the selection screen for the RTS models.

| Save Configuration                                                        |
|---------------------------------------------------------------------------|
| Please select the fields you want to save.                                |
| ⊡- ✔                                                                      |
| E Email Settings                                                          |
| <ul> <li>Port Settings</li> <li>Image: Image Security Settings</li> </ul> |
|                                                                           |
|                                                                           |
|                                                                           |
|                                                                           |
|                                                                           |
| Done                                                                      |

You may select the desired options. "All" is recommended as you will also be able to select individual options when loading the file back into a DeviceMaster. Click "Done"

| Save Configuration                                                                 |
|------------------------------------------------------------------------------------|
| Please select the fields you want to save.                                         |
| <ul> <li>☑ All</li> <li>☑ Network Settings</li> <li>☑ Protocol Settings</li> </ul> |
|                                                                                    |
|                                                                                    |
|                                                                                    |
|                                                                                    |
|                                                                                    |
| Done                                                                               |

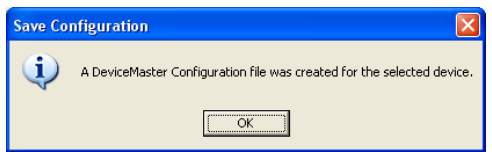

A pop-up will let you know that the file was saved. Click OK.

## To load the file to another DeviceMaster

Highlight the DeviceMaster that the options are to be saved to.

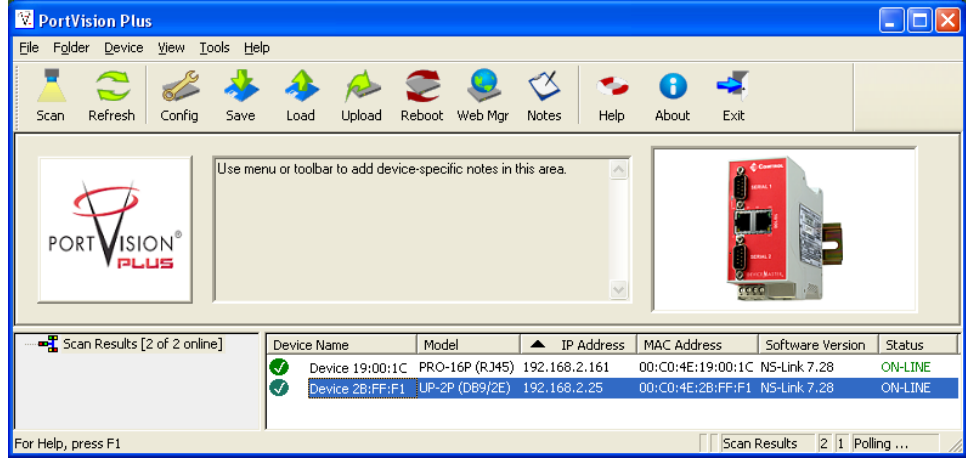

Please note that it does not have to be the same type DeviceMaster.

In this example we have saved the config file of a 16 port DeviceMaster and we will load those Settings into a 2 port model.

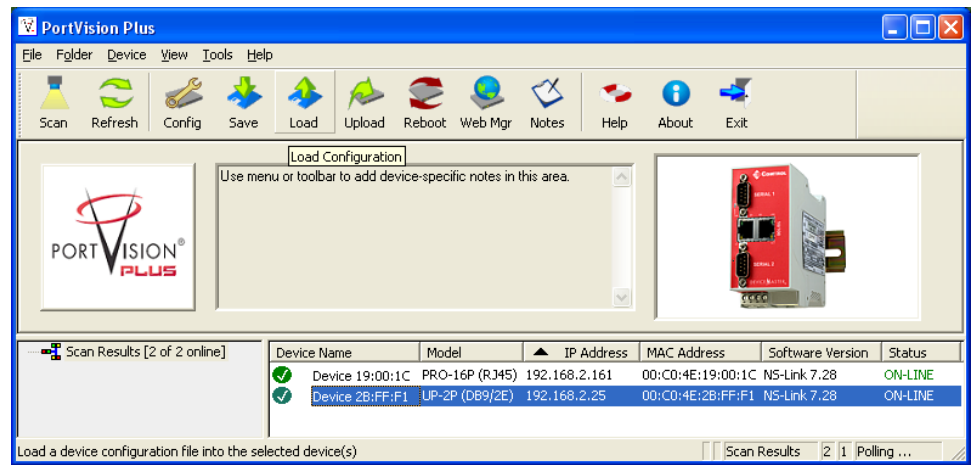

Click the "Load" icon on the launch bar. (Load Configuration will appear while cursor hovers)

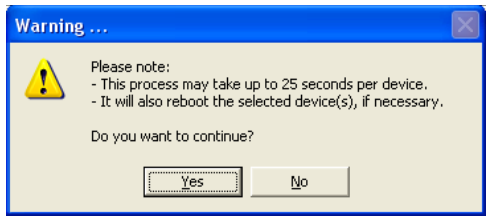

Read and click the "Yes" button

| Open Configuration                                | n                                                             | D 🗅 🔎 ? [      | < | Open Configur                                     | ation                                        |                                                                       |              |        | 2? 🛛                   |
|---------------------------------------------------|---------------------------------------------------------------|----------------|---|---------------------------------------------------|----------------------------------------------|-----------------------------------------------------------------------|--------------|--------|------------------------|
| Look jn: 📔                                        | DM Config Files                                               | ← 🗈 📸 🎟 -      |   | Look jn:                                          | DM Config I                                  | Files                                                                 | • + •        | ) 💣 🎫  |                        |
| My Recent<br>Documents<br>Desktop<br>My Documents | )instructional.dmc                                            |                |   | My Recent<br>Documents<br>Desktop<br>My Documents | instructional.<br>Ty<br>Da<br>Siz            | dmc<br>pe: DMC File<br>te Modified: 8/23/2011 10:19 AM<br>ce: 21.2 KB |              |        |                        |
| My Network File<br>Places File:                   | e name: Tidme<br>es of type: DeviceMaster Configuration Files | (".dmc) Cancel |   | My Network<br>Places                              | File <u>n</u> ame:<br>Files of <u>type</u> : | <sup>*</sup> .dmc<br>DeviceMaster Configuration F                     | ïles (*.dmc) | •<br>• | <u>O</u> pen<br>Cancel |

Path to the location of the earlier saved configuration file. Select the file and click the "Open" button.

Load Configuration ... Please select the fields you want to Load. 🖃 🗖 All E Security Settings Done

| Load Configuration                         |   |
|--------------------------------------------|---|
| Please select the fields you want to Load. |   |
|                                            | ~ |
| 🕀 🗖 Network Settings                       |   |
| 🕀 🗖 Email Settings                         |   |
| 🕀 🗖 RFC1006 Settings                       |   |
| 📮 🗖 Port Settings                          |   |
|                                            |   |
| 🔁 🗹 Port 02                                |   |
| 🕀 🗖 Port 03                                |   |
| 🕀 🗖 Port 04                                |   |
| 🕀 🗖 Port 05                                |   |
| 🕀 🗖 Port 06                                |   |
| 🕀 🗖 Port 07                                |   |
| 🕀 🗖 Port 08                                |   |
| 😟 🗖 Port 09                                |   |
| 🕀 🗖 Port 10                                |   |
|                                            |   |
| 🕀 🗖 Port 12                                |   |
| 🕀 🗖 Port 13                                | ~ |
|                                            |   |
| Done                                       |   |
|                                            |   |

In this example we will only select the Port Settings of Port 01 and Port 02. Selecting the "All" option will write all of the saved options from the DeviceMaster 16 to the DeviceMaster 2 port including the IP settings.

| Load Co | nfiguration 🛛 🔀                                     |
|---------|-----------------------------------------------------|
| (į)     | The new configuration loaded to selected device(s). |
|         | (()                                                 |

A pop-up will indicate completion of the procedure.

The DeviceMaster 2 port unit now has the same configuration on serial ports 1 and 2 as the DeviceMaster 16 port unit.

The same options presented in the Save Configuration window will be presented.